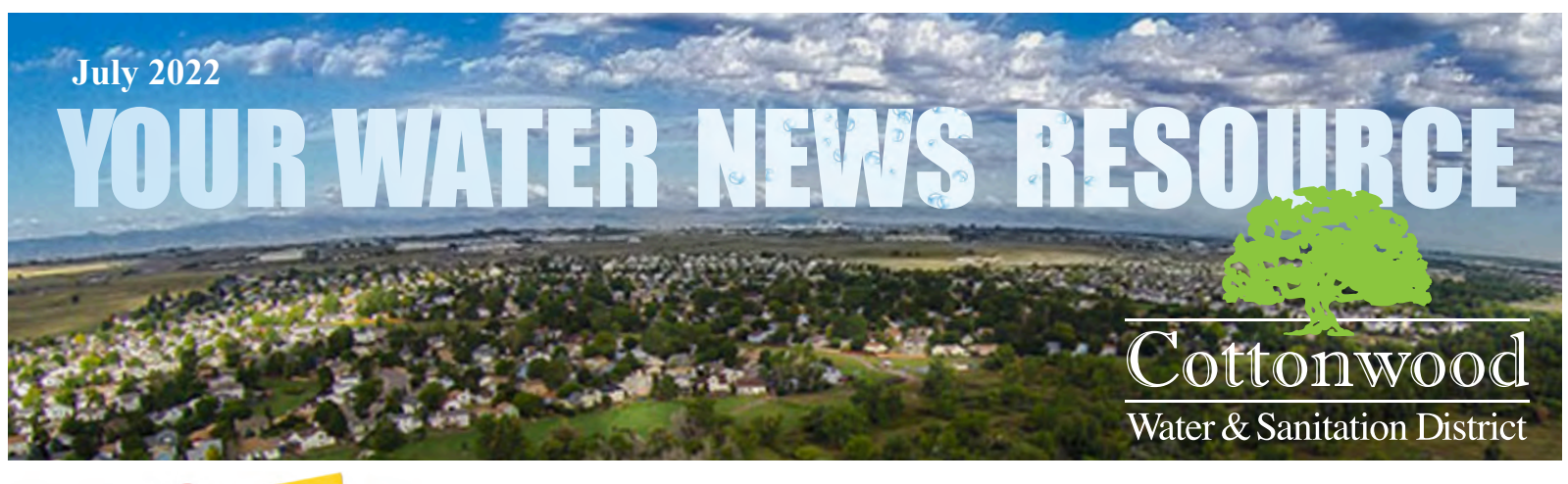

#### Board of Directors Vacancy There is currently a board member vacancy. The Board meets the third Tuesday of every month at

6:30 p.m. Meetings are held at the District Meeting House at 8334 Sandreed Circle, Parker, CO. If you

are interested in serving on the Board, please contact the District office c/o Kelly Conover at Mulhern

Cottonwood Board Meeting Tuesday July 19, 2022 6:30pm 8334 Sandreed Circle, Parker

Governed by a board of five elected property owners of the Cottonwood community, the District was established to provide the residents of the community with water and wastewater services. The District is a quasi-governmental, non-profit, entity that collects property taxes and fees for water and wastewater services to ensure that quality water is delivered to homes and businesses and that wastewater is removed, 24 hours a day, 7 days a week, 365 days of every year from the community.

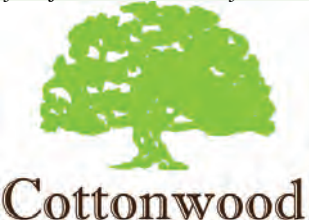

Water & Sanitation District 188 Inverness Drive West #150 Englewood, CO 80112

During normal business hours call: 303-792-9509 After Hours Water Emergencies call: 303-426-3167 Visit our website to stay informed: <u>CottonwoodWater.org</u>

### MRE, 188 Inverness Drive West, Suite 150, Englewood, CO 80112, via email at kelly@mulhernmre.com or 720-274-8309. You will be forwarded a Board of Directors Application form to be submitted along with a short letter of interest and a resume or summary of qualifications. <u>WELCOME TO EYE ON WATER</u> The District would like to welcome our customers to Eye On Water. This is an application through Badger Meter that allows our

The District would like to welcome our customers to Eye On Water. This is an application through Badger Meter that allows our customers to connect to their water accounts after successful replacements and upgrades to their in-home meters. This application has a lot to offer so please, download the application on your personal computer or your phone. Please see the back of the newsletter for instructions and helpful information.

#### District Open House

The District would like to host an informational Open House on Friday, July 29th from 8:00 - 10:30am. Come enjoy a light breakfast and meet with District staff to answer YOUR questions. The Open House will be hosted at the Cottonwood District House at 8334 Sandreed Circle, Parker. We look forward to meeting you!

#### 99% of the Colorado is in Drought!

The U.S. Drought Monitor releases a map (pictured to the right) every Thursday showing parts of the U.S. that are in drought. This is a reminder to our customers to please follow the District's Stage 1 Outdoor Water Conservation guidelines. You can find these on our website at, www.cottonwoodwater.org. We would like to thank you for all your continued efforts in conserving our precious resource.

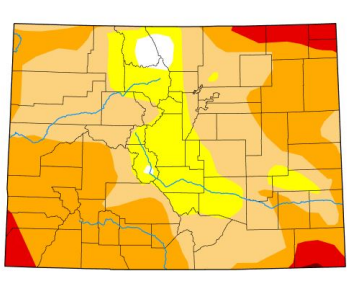

Map released: Thurs. July 7, 2022 Data valid: July 5, 2022 at 8 a.m. EDT

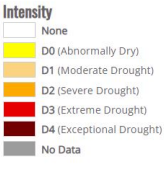

Authors United States and Puerto Rico Author(s): Brad Pugh, NOAA/CPC Pacific Islands and Virgin Islands Author(s): Brad Rippey, U.S. Department of Agriculture

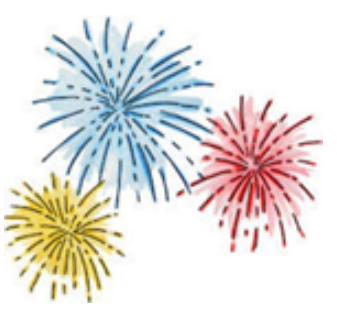

# Happy Independence Day!

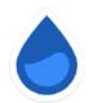

## Welcome to EyeOnWater!

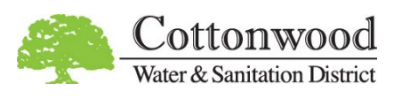

Welcome to EyeOnWater powered by Badger Meter in association with the Cottonwood Water and Sanitation District. EyeOnWater allows you to connect to your water accounts to easily view the usage. It also provides leak alerts if you choose to opt-in. This service is provided FREE to you! Now you can view your water use at any point in a few easy steps:

Personal Computer or Laptop Instructions:

- 1. Visit <u>https://eyeonwater.com</u> on your computer using a supported web browser.
- 2. Click on the **Create Account** link under the Sign In button.
- 3. Enter your service area **5-digit** zip code.
- 4. Enter your <u>Utility Billing</u> account number: This is a six (6) digit number located on your water bill. When entering the account number do NOT include the decimal point.
- 5. Select **Next** and verify that your account information matches. If so, select **Next**.
- 6. Enter your full name and a valid e-mail address.
- 7. Create and confirm a password.
- 8. You will get a confirmation email from BEACON. You must verify your email address by clicking on this link. Once you do, you can sign in using your email and password.

Phone App Instructions:

- 1. Go to the App Store on your Android or iPhone and search for "eye on water".
- 2. Download the free App to your iPhone or Android Phone.
- 3. Open the App.
- 4. Tap on the **Sign Up** button.
- 5. Enter the Zip Code at your service address.
- 6. Enter your <u>Utility Billing</u> account number: *This is a six (6) digit number located on your water bill. When entering the account number do NOT include the decimal point.*
- 7. Tap on the **Continue** button.
- 8. If the account details shown match your account, tap **Yes, That's Me** to continue.
- 9. Enter your full name, a valid e-mail address, and create a password.
- 10. Verify that you have read the Terms of Service.
- 11. Tap on the **Submit** button.
- 12. An email will be sent to the address you provided.
- 13. Click or tap on the link in the email to verify it is valid.
- 14. You can now sign in to your account.

Additional step by step instructions and a tutorial can be found at <u>https://helpeyeonwater.com</u>. Please contact us by email at <u>cottonwoodwater@mulhernmre.com</u> for any other questions.